## Procedura de instalare a modulului de monitorizare a cheltuielilor de personal

Instalarea programului de raportare "Monitorizare a cheltuielilor de personal "se face dupa cum urmeaza:

- 1. Dupa descarcarea aplicatiei de pe site-ul ISMB de la adresa:
- 2. <u>http://ismb.edu.ro/index.php/rapoarte/680-contabilitate-instalarea-programului-dare-de-seama-trimestriala-si-modul-de-lucru-cu-acesta-trimestrul-ii</u>
- 3. se acceseaza

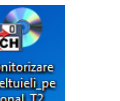

pictograma prin dublu click.

(foarte important, programul trebuie rulat ca administrator)

4. In fereastra nou deschisa se apasa "run" ca in figura de mai jos.

| 2005 2013-4 Scarp(B)  |                                                                                                    |                                |
|-----------------------|----------------------------------------------------------------------------------------------------|--------------------------------|
| inset                 |                                                                                                    | /                              |
| 8                     | Open File - Security Warning                                                                                                    |                                |
| Recycle Bin           | The publisher could not be verified. Are you sure you want to run this software?                                                                                                    |                                |
| Control<br>Band       | Name: C:\Users\user\Desktop\Setup(3).exe<br>Publisher: Unknown Publisher<br>Type: Application<br>From: C:\Users\user\Desktop\Setup(3).exe                                                | /                              |
| Report                | Run Cancel                                                                                                    |                                |
| cipen 2014            | This file does not have a valid digital signature that verifies its     publisher. You should only run software from publishers you trust. <u>How can I decide what software to run?</u> |                                |
| Copia de<br>Sigurante |                                                                                                    |                                |
| Nev folder            |                                                                                                    |                                |
| 🖶 🥝 🚞 🔊 👳             |                                                                                                    | ▲ 📭 🛍 🔁 🌒 7:08 PM<br>1/16/2015 |

5. Se apasa butonul " **inainte**", ori de cate ori se cere fara a modifica calea catre directorul de instalare ca in figurile de mai jos:

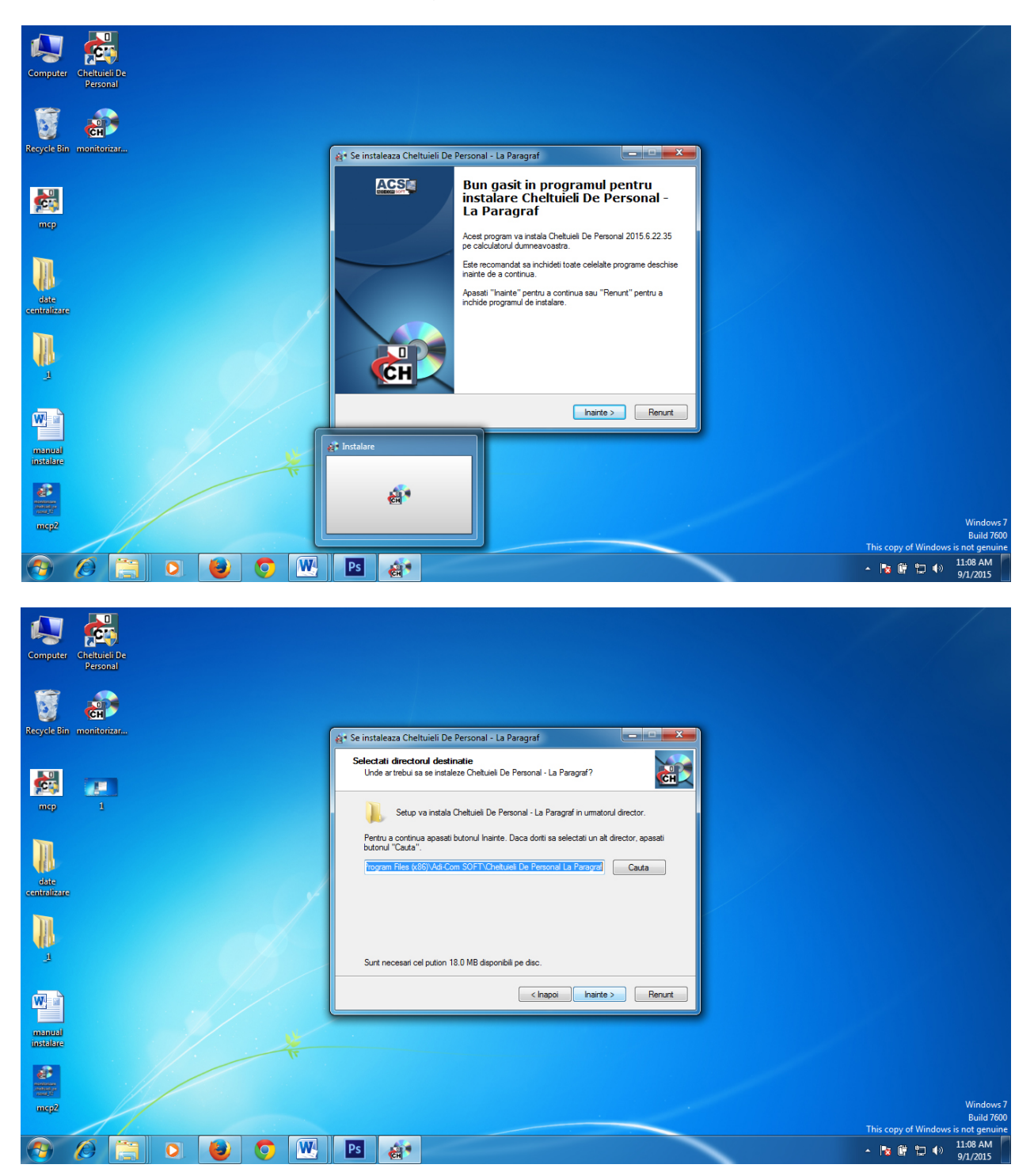

6. Se debifeaza ambele optiuni "Instalez MDAC 2.8" si " Driverul pentru Visual Fox pro" ca in figura de mai jos

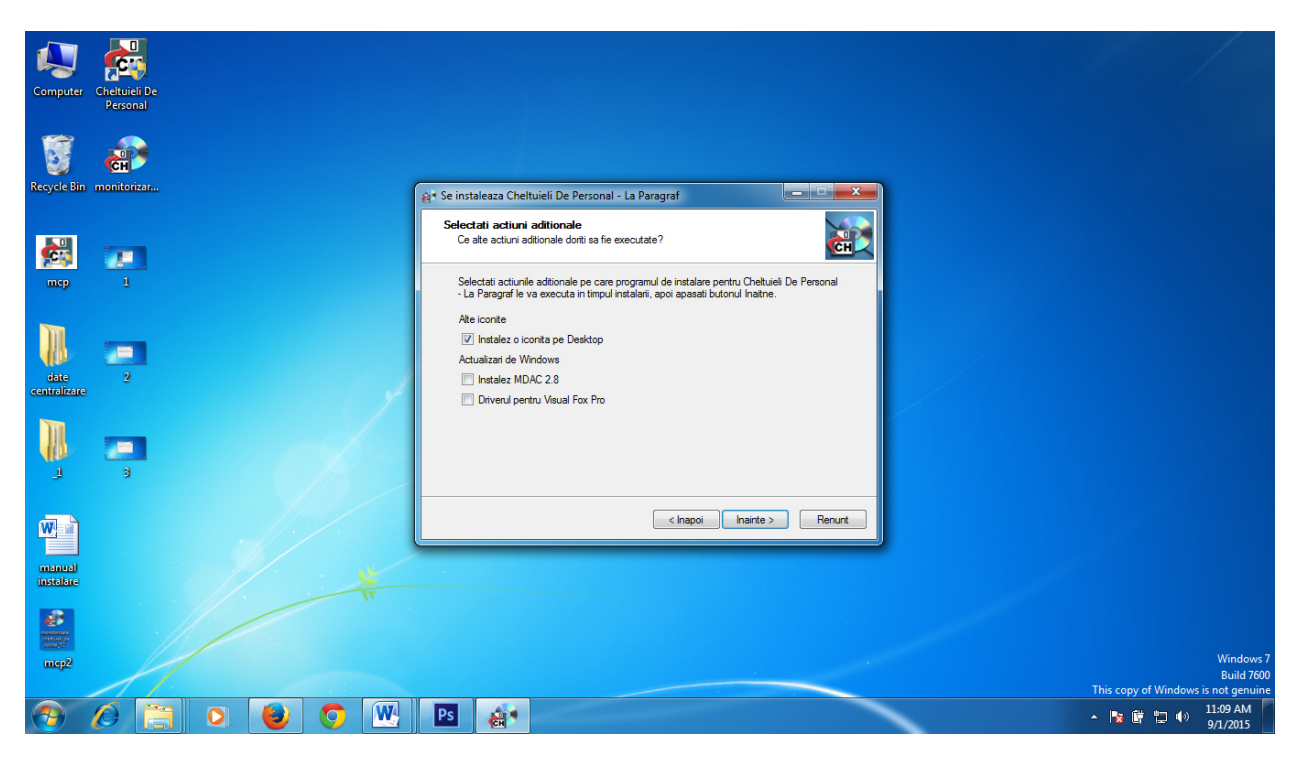

7. Se apasa butonul " instaleza"

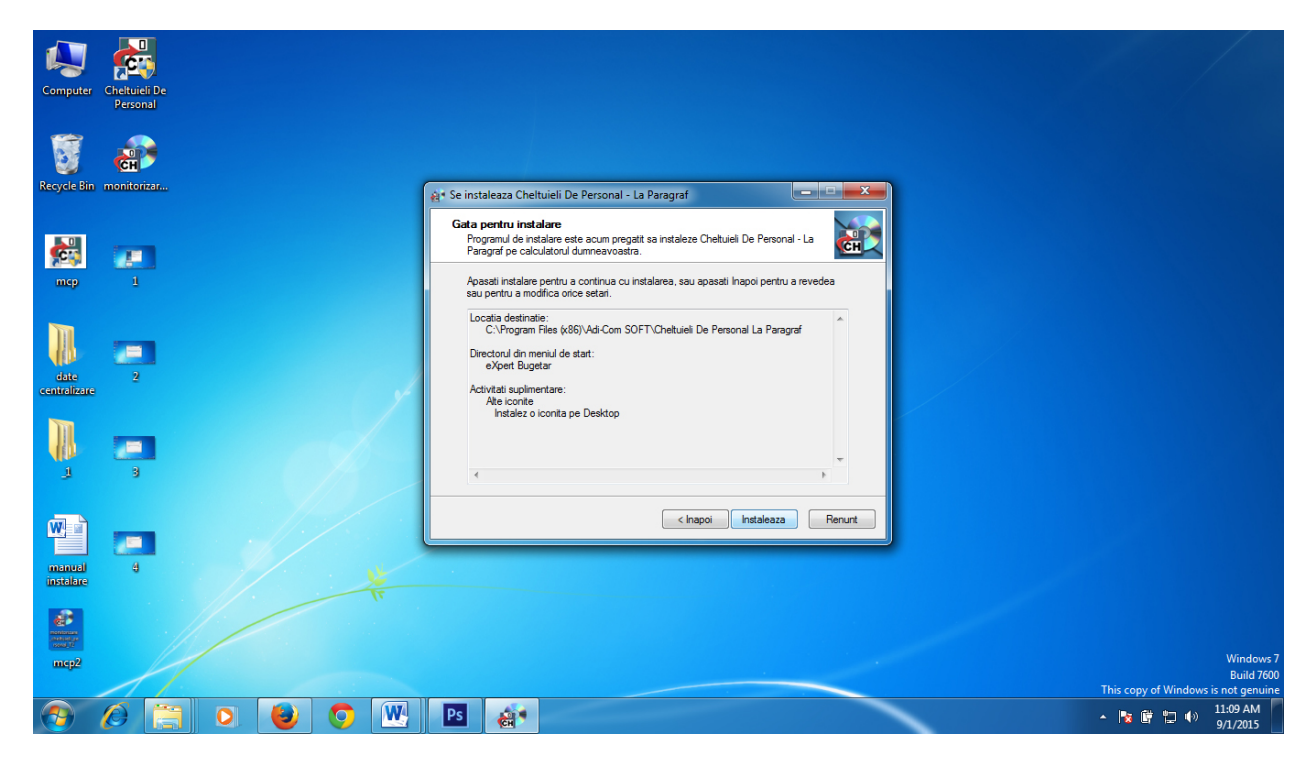

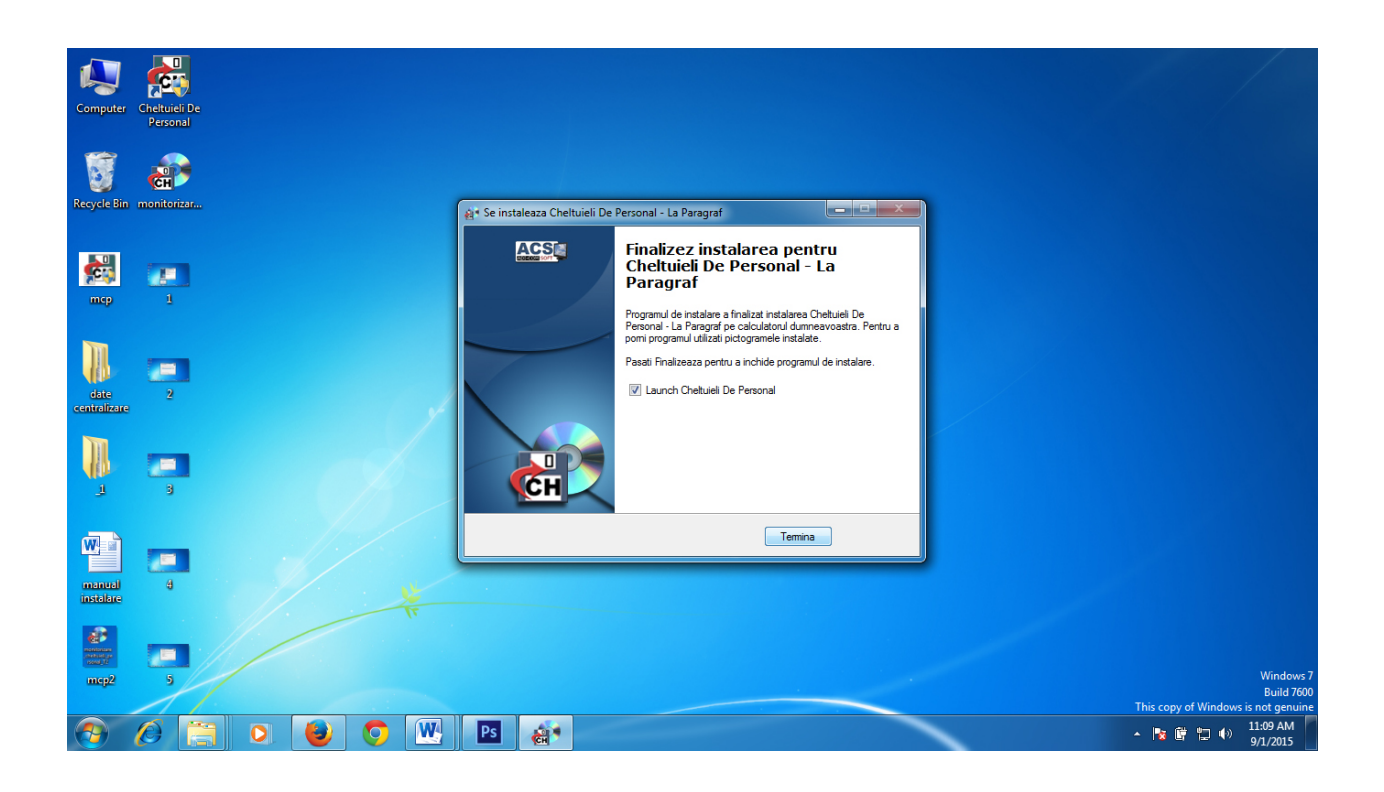

Mod de lucru:

1. Se acceseaza pictograma apasa butonul " **OK**"

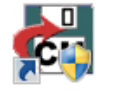

nou aparuta dupa instalare prin dublu click si se

2. 2.In fereastra nou deschisa se selecteaza din meniul "Configurare", optiunea "Adauga unitate"

| Fisier ( Luna de raportare Configurare) V test 1 V test  | 2 Ajutor                                |                       |                   |
|----------------------------------------------------------|-----------------------------------------|-----------------------|-------------------|
| a rugam utilizati men 💠 Adauga unitate                   |                                         |                       |                   |
| in partea de sus a ec 🦰 Sterge unitate                   |                                         |                       |                   |
|                                                          |                                         |                       |                   |
|                                                          |                                         |                       |                   |
|                                                          |                                         |                       |                   |
|                                                          |                                         |                       |                   |
|                                                          |                                         |                       |                   |
|                                                          |                                         |                       |                   |
|                                                          |                                         |                       |                   |
|                                                          |                                         |                       |                   |
|                                                          |                                         |                       |                   |
|                                                          |                                         |                       |                   |
|                                                          |                                         |                       |                   |
|                                                          |                                         |                       |                   |
|                                                          |                                         |                       |                   |
|                                                          |                                         |                       |                   |
|                                                          |                                         |                       |                   |
|                                                          |                                         |                       |                   |
|                                                          |                                         |                       |                   |
|                                                          |                                         |                       |                   |
|                                                          |                                         |                       |                   |
|                                                          |                                         |                       |                   |
|                                                          |                                         |                       |                   |
|                                                          | WA Ps 🔠                                 |                       | A 📑 🛱 👘 🍙 11:15 A |
|                                                          |                                         |                       | 9/1/20            |
| completeaza toate date                                   | e unitatii ca in figura de mai jos si s | e apasa <b>"Ok"</b> : |                   |
| heltuieli de personal - 2015                             |                                         |                       | - 0               |
| Fisier 🕒 Luna de raportare 👕 Configurare 🕑 test 1 Ӯ test | 2 🧼 Ajutor                              |                       |                   |
| rugam utilizati meniul<br>n partea de sus a escanului    |                                         |                       |                   |
|                                                          |                                         |                       |                   |
|                                                          |                                         |                       |                   |
|                                                          |                                         |                       |                   |
|                                                          | Unitate                                 |                       |                   |
|                                                          | Despre unitate<br>Denumirea unitatir    |                       |                   |
|                                                          | Scoala Gimanziala Nr 1                  |                       |                   |
|                                                          | Codul fiscal: Codul CAEN:               |                       |                   |
|                                                          | 23456789                                |                       |                   |
|                                                          | Antetul documentelor (3 linii)          |                       |                   |
|                                                          |                                         |                       |                   |
|                                                          |                                         |                       |                   |
|                                                          | Semnaturi:                              |                       |                   |
|                                                          | Nume director:                          |                       |                   |
|                                                          | Nume contabil sef:                      |                       |                   |
|                                                          |                                         |                       |                   |
|                                                          | Ok Renunt                               |                       |                   |
|                                                          |                                         |                       |                   |
|                                                          |                                         |                       |                   |
|                                                          |                                         |                       |                   |
|                                                          |                                         |                       |                   |
|                                                          |                                         |                       |                   |
|                                                          |                                         |                       |                   |
|                                                          |                                         |                       |                   |
|                                                          |                                         |                       | 11:15 Al          |

3.

**4.** Dupa definirea unitatii veti avea in meniul de sus noua unitate configurata anterior. Se acceseaza prin click -> configurare -> adauga

## paragraf.

5.

| Eier (Uuna de raportare " <u>I</u> "Configurare (V) jest I (V) t<br>'a rugam utilizati meniul<br>lin partea de sus a ecranului | est 2 Scoala Gimanziala Nr 1 Ajutor                                                                                                    |                                                                   |       |                    |
|----------------------------------------------------------------------------------------------------|----------------------------------------------------------------------------------------------------|-------------------------------------------------------------------|-------|--------------------|
| 'a rugam utilizati meniul<br>lin partea de sus a ecranului                                                                     | L'IL' L'ODTRUISTA                                                                                                    |                                                                   |       |                    |
| nn panted de sus a ectândiul                                                                                                   | Event in LOT DEE                                                                                                    | Import din eXpert Prostor                                         |       |                    |
|                                                                                                    | Copiaza pe discheta pt. transfer catre primarie                                                                                                    | Advice paragraf                                                   |       |                    |
|                                                                                                    | Copiaza pe STICK USB pt. transfer catre primarie                                                                                                    | Sterge paragraf                                                   |       |                    |
|                                                                                                    |                                                                                                    | Mgd calcul trimestru                                              |       |                    |
|                                                                                                    |                                                                                                    |                                                                   |       |                    |
|                                                                                                    |                                                                                                    |                                                                   |       |                    |
|                                                                                                    |                                                                                                    |                                                                   |       |                    |
|                                                                                                    |                                                                                                    |                                                                   |       |                    |
|                                                                                                    |                                                                                                    |                                                                   |       |                    |
|                                                                                                    |                                                                                                    |                                                                   |       |                    |
|                                                                                                    |                                                                                                    |                                                                   |       |                    |
|                                                                                                    |                                                                                                    |                                                                   |       |                    |
|                                                                                                    |                                                                                                    |                                                                   |       |                    |
|                                                                                                    |                                                                                                    |                                                                   |       |                    |
|                                                                                                    |                                                                                                    |                                                                   |       |                    |
|                                                                                                    |                                                                                                    |                                                                   |       |                    |
|                                                                                                    |                                                                                                    |                                                                   |       |                    |
|                                                                                                    |                                                                                                    |                                                                   |       |                    |
|                                                                                                    |                                                                                                    |                                                                   |       |                    |
|                                                                                                    |                                                                                                    |                                                                   |       |                    |
|                                                                                                    |                                                                                                    |                                                                   |       |                    |
|                                                                                                    |                                                                                                    |                                                                   |       |                    |
|                                                                                                    |                                                                                                    |                                                                   |       |                    |
|                                                                                                    |                                                                                                    |                                                                   |       |                    |
|                                                                                                    |                                                                                                    |                                                                   |       |                    |
|                                                                                                    |                                                                                                    |                                                                   |       |                    |
|                                                                                                    |                                                                                                    |                                                                   |       |                    |
| ) 🙆 🚍 🖸 👹                                                                                                    | 🔿 💘 Ps 🚓                                                                                                    |                                                                   |       | ▲ 😼 🛱 🙄 🕪 11:16 AN |
|                                                                                                    |                                                                                                    |                                                                   |       | 5/1/2015           |
| e selecteaza paragraful a                                                                                                    | ferent institutiei de inva                                                                                                    | atamant.                                                          |       |                    |
| heltuieli de personal - 2015                                                                                                   | a the string lasts as                                                                                                    |                                                                   |       |                    |
| Fisier 🕒 Luna de raportare 🍸 Configurare 🕑 test 1 Ӯ t                                                                          | est 2 🖌 Scoala Gimanziala Nr 1 🧇 Ajutor                                                                                                    |                                                                   |       |                    |
| a rugam utilizati menjul                                                                                                    |                                                                                                    |                                                                   |       |                    |
| in partea de sus a ecranului                                                                                                   |                                                                                                    |                                                                   |       |                    |
|                                                                                                    |                                                                                                    |                                                                   |       |                    |
|                                                                                                    | Adauga clasificatie functionala                                                                                                    |                                                                   | ×     |                    |
|                                                                                                    | Adadga clashicatie functionala                                                                                                    |                                                                   |       |                    |
|                                                                                                    |                                                                                                    |                                                                   |       |                    |
|                                                                                                    | Sursa de finantare (bugetul)                                                                                                    |                                                                   |       |                    |
|                                                                                                    | Sursa de tinantare (bugetul)<br>01: 1A: Administratia centrala - Finantare integrala din bu                                                                                                    | •                                                                 |       |                    |
|                                                                                                    | Sursa de Imantare (bugetul)<br>01: 1A: Administratia centrala - Finantare integrala din bu<br>Clasificatia functionala                                                                                                    |                                                                   |       |                    |
|                                                                                                    | Sursa de tinartare (bugetul)<br>01: 1 A: Administralia centrala - Finantare integrala din bu<br>Clasificatia functionala<br>Simbol si denumire<br>I→ 65.01.01: Administratie centrala                                                                                                    |                                                                   |       |                    |
|                                                                                                    | Surta de linantixe (bugetu)<br>[01:13: Administratia centrala - Finantare integrala din bu<br>Clasificata functionala<br>Simbol și derumite<br>→ § 50.10: Administratie centrala<br>→ § 50.10: Servici publice descentralizate                                                                                                    |                                                                   |       |                    |
|                                                                                                    | Sursa de Inantixe (bugetu)<br>(01:13: Administratia centrala - Finantare integrala din bu<br>Clasificia la functionala<br>Simbol si derumine<br>→ 65.01.02: Servici publice descentralizate<br>→ 65.01.02: Servici publice descentralizate<br>→ 65.01.03: Servici publice descentralizate<br>→ 65.01.03: Servici publice descentralizate                                                                                                    | <u> </u>                                                          |       |                    |
|                                                                                                    | Sursa de Inantixe (bugetul)<br>[01:13: Administratia centrala - Finantare integrala din bu<br>Clastificata incolonala<br>Simbol si derumire<br>→ 65:01:03: Administrate centrala<br>→ 65:01:03:20 Envisional publice descentralizate<br>→ 65:01:03:20 Envisionant primar<br>→ 65:01:03:20 Envisionant primar<br>→ 65:01:03:20 Envisionant primar                                                                                                    | -                                                                 |       |                    |
|                                                                                                    | Sursa de linantare (bugetu)           (01:12: Administratia centrala - Finantare integrala din bu           Clasticasta functionala           Simbol i derunire           →         65:01.01: Administrate centrala           →         65:01.01: Administrate centrala           →         65:01.01: Administrate centrala           →         65:01.01: Administrate centrala           →         65:01.03:01: Invatament price           →         65:01.03:02: Invatament primer           →         65:01.04:01: Invatament price           →         65:01.04:01: Invatament price           →         65:01.04:01: Invatament price           →         65:01.04:02: Invatament price                                                                                                    |                                                                   | -     |                    |
|                                                                                                    | Surta de linaritate licugatul         01:13.4 Administratia centrala - Finantare integrala din bu.           Olarificata functionala         Simola ii derumite           Subsolari do licurativati centrala         >           >>>         65:011.4 Administrati centrala           >>>         65:011.4 Administrati centrala           >>>>         65:011.4 Administrati centrala           >>>>>>>>         65:01.01.3 Administrati centrala           >>>>>>>>>>>>>>>>>>>>>>>>>>>>                                                                                                    |                                                                   | A III |                    |
|                                                                                                    | Sursa de linantae (bugetul)           (01:13.4: Administratia centrala - Finantare integrala din bu.           Clastificata functionala           Simbol și derumire           ♦ 65:01:01: Administratie centrala           ● 65:01:02: Servici publice descentralizate           ● 65:01:03:02: Invatament prescular           ● 65:01:03:02: Invatament prescular           ● 65:01:04:01: Invatament secundar interce           ● 65:01:04:02: Invatament prescular interce           ● 65:01:04:03: Invatament prescular           ● 65:01:04:04:03: Invatament prescular           ● 65:01:05: Unvatament posticeal           ● 65:01:06: Un 06: Unvatament prescular                                                                                                    |                                                                   | A II  |                    |
|                                                                                                    | Sursa de linantale (bugetul)           (01:13/k: Administratia centrala - Finantare integrala din bu:           Clastificata functionala           Simbol si denumire           →         65:01:01: Administrate centrala           →         65:01:02: Service publice descentralizate           →         65:01:02: Service publice descentralizate           →         65:01:03:00: Invatament prescular           →         65:01:04:01: Invatament prescular           →         65:01:04:01: Invatament prescular           →         65:01:04:01: Invatament prescular           →         65:01:04:01: Invatament protectional           →         65:01:04:01: Invatament protectional           →         65:01:04:01: Invatament protectional           →         65:01:06: Invatament protectional           →         65:01:06: Invatament protectional           →         65:01:06: Invatament protectional           →         65:01:06:01: Invatament protectional           →         65:01:06:02: Invatament protectional           →         65:01:06:01: Invatament protectional                                                                                                    | -                                                                 | A II  |                    |
|                                                                                                    | Sursa de linantare (buggetu)           (01:13:4: Administratia centrala - Finantare integrala din bu:           Clastificata functionala           Simbol si denumire           > 65:01:01: Administrate centrala           > 65:01:02: Servici publice descentralizate           > 65:01:02: Servici publice descentralizate           > 65:01:02: Servici publice descentralizate           > 65:01:03:02: Invatament presodar           > 65:01:04:01: Invatament presodar           > 65:01:04:02: Invatament profesional           > 65:01:04:02: Invatament profesional           > 65:01:06:02: Invatament porticeal           > 65:01:06:02: Invatament porticeal           > 65:01:06:02: Invatament porticeal           > 65:01:06:02: Invatament porticeal           > 65:01:06:02: Invatament porticeal           > 65:01:06:02: Invatament porticeal           > 65:01:06:02: Invatament porticeal           > 65:01:06:02: Invatament porticeal           > 65:01:06:02: Invatament porticeal           > 65:01:06:02: Invatament porticeal           > 65:01:06:02: Invatament porticeal           > 65:01:06:02: Invatament porticeal           > 65:01:07:01: Centre de specializer, perfectional                                                                                                    | e, calificare si recalificare                                     | н     |                    |
|                                                                                                    | Suits de linantée (bugetu)           (01:124: Administratia centrala - Finantare integrala din bu:           Clastificata functionala           Simbol si derumine           > 65:01.01: Administrate centrala           > 65:01.02: Servicia jubice descentralisate           > 65:01.02: Servicia jubice descentralisate           > 65:01.03:01: Invatament presoclar           > 65:01.03:02: Invatament primar           > 65:01:04:02: Invatament proteine           > 65:01:04:03: Invatament proteine           > 65:01:04:03: Invatament proteine           > 65:01:06: Invatament proteine           > 65:01:06: Invatament proteine           > 65:01:06: Invatament proteine           > 65:01:06: Invatament proteine           > 65:01:06: Invatament proteine           > 65:01:06:02: Invatament posturiversitar           > 65:01:07:01: Centre de specializate, perfectiona           > 65:01:07:01: Centre de centializer           > 65:01:07:01: Centre de centializer           > 65:01:07:01: Centre de centializer           > 65:01:07:01: Centre de centializer                                                                                                    | e, calificare si recalificare<br>idagogice                        | н     |                    |
|                                                                                                    | Suita de linantae (bugetu)           (01:12x: Administratia centrala - Finantare integrala din bu:           Clastificata functionala           Simol ei denumie                                                                                                    | *e, calificare si recalificare<br>ridagogice                      | T     |                    |
|                                                                                                    | Suita de linantae (bugetul)           (1): 124: Administratia centrala - Finantare integrala din bu:           Clastificata functionala           Simbol di derumite           6 50: 01: Administratia centrala           5 50: 01: 25 servici pubblice descentralizate           6 50: 01: 30: 11: Invatament persocial           6 50: 01: 30: 11: Invatament primar           6 50: 01: 40: 11: Invatament posticeal           6 50: 01: 40: 11: Invatament posticeal           6 50: 01: 40: 11: Invatament posticeal           6 50: 01: 40: 10: 10: 11: Invatament posticeal           6 50: 01: 40: 10: 10: 10: 11: Invatament posticeal           6 50: 01: 40: 10: 10: 10: 10: 10: 10: 10: 10: 10: 1                                                                                                    | re, calificare si recalificare<br>sdagogice                       |       |                    |
|                                                                                                    | Surta de linantale (bugetu)<br>(01:134: Administratia centrala - Finantare integrala din bu:<br>Clasificaia functionala<br>Simbol si derumie<br>->>> 55.01.02: Servici publice descentralizate<br>->>>>>>>>>>>>>>>>>>>>>>>>>>>>>>>>>>>>                                                                                                    | e, calificare si recalificare<br>adagogice                        |       |                    |
|                                                                                                    | Surta de linantale (bugetu)  (01:134: Administratia centrala - Finantare integrala din bu:  Cladificials functionals  Simbol si denumire  5:01:01: Administratie centrala  5:01:01: Cladificial public descentralizate  5:01:03:02: Invatament pressolar  5:01:04:01: Invatament pressolar  5:01:04:01: Invatament pressolar  5:01:04:01: Invatament pressolar  5:01:04:01: Invatament pressolar  5:01:06:01: Invatament pressolar  5:01:06:01: Invatament pressolar  5:01:06:01: Invatament pressolar  5:01:06:01: Invatament pressolar  5:01:06:01: Invatament pressolar  5:01:07:02: Biblioteci centrale, universitate si pe  5:01:07:02: Biblioteci centrale, universitate si pe  5:01:07:02: Biblioteci centrale, universitate si pe  5:01:07:02: Biblioteci centrale, universitate si pe  5:01:07:02: Biblioteci centrale, universitate si pe  5:01:07:02: Biblioteci centrale, universitate si pe  5:01:07:02: Biblioteci centrale, universitate si pe  5:01:07:02: Biblioteci centrale, universitate si pe  5:01:07:02: Biblioteci centrale, universitate si pe  5:01:07:02: Biblioteci centrale, universitate si pe  5:01:01:02: Centra de special decicit  5:01:01:02: Centra de special decicit  5:01:01:02: Centra de sp                                                                                                    | *e, calificare si recalificare<br>stagogice                       |       |                    |
|                                                                                                    | Surta de Inantale (bugelu)                                                                                                    | re, calificare si recalificare<br>adagogice                       | - III |                    |
|                                                                                                    | Suita de linantale (bugeld)           (1): 12.4. Administraia centrala - Finantare integrala din but           Clastificata functionala           Simbol ei derumie           > 65:01.01: Administratia centrala           > 65:01.02: Servicia publice descentralizate           > 65:01.03:02: Invatament persocolar           > 65:01.03:02: Invatament posticolar           > 65:01.04:02: Invatament posticolal           > 65:01.04:02: Invatament posticolal           > 65:01.04:02: Invatament posticolal           > 65:01.04:02: Invatament posticolal           > 65:01.06:01: Invatament posticolal           > 65:01.06:01: Invatament posticolal           > 65:01.06:01: Invatament posticolal           > 65:01.06:01: Invatament posticolal           > 65:01.07:01: Centra des poculatizes, postectional           > 65:01.07:02: Biblicoic centrale, universitare si po           > 65:01.07:02: Biblicoic centrale, universitare si po           > 65:01.07:02: Biblicoic centrale, universitare si po           > 65:01.07:02: Biblicoic centrale, universitare si po           > 65:01.07:04: Invatament special           > 65:01.07:04: Invatament special           > 65:01.07:04: Invatament special           > 65:01.07:04: Invatament special           > 65:01.07:04: Invatament special           > 65:01.11:03: Internate si cardine pentru ellevi                                                                                                    | re, calificare si recalificare<br>rdagogice                       |       |                    |
|                                                                                                    | Suita de linantale (bugelu)<br>(1): 124. Administratia centrala - Finantare integrala din bu:<br>Cladificata functionala<br>Simbol ei derumite<br>- 65010.2 Servici publice descentralizate<br>- 65010.302. Invatament persocala<br>- 65010.402. Invatament porti<br>- 65010.402. Invatament porti<br>- 65010.402. Invatament porti<br>- 65010.601. Invatament porti<br>- 65010.601. Invatament porti<br>- 65010.601. Invatament porti<br>- 65010.601. Invatament porti<br>- 65010.601. Invatament porti<br>- 65010.702. Bibliote centrale, universitat<br>- 65010.702. Bibliote centrale, universitat<br>- 65010.702. Bibliote centrale, universitat<br>- 65010.702. Bibliote centrale, universitat<br>- 65010.702. Bibliote centrale, universitat<br>- 6501.103. Case de copi<br>- 6501.1102. Case copula ididactic<br>- 6501.11102. Case corpula ididactic<br>- 6501.11102. Testera te i centrale pertu elevi<br>- 6501.11102. Kentrale is centrale pertu elevi<br>- 6501.11102. Kentrale is centrale pertu elevi<br>- 6501.11102. Kentrale is centrale pertu elevi<br>- 601.111102. Kentrale is centrale pertu elevi<br>- 601.11102. Kentrale is centrale perture elevi<br>- 601.11102. Kentrale is centrale perture elevi<br>- 601.11102. Kentrale is centrale perture elevi<br>- 601.11103. Internate is centrale perture elevi<br>- 601.11104. Kentrale is centrale perture elevi<br>- 601.11104. Centrale otophice perture elevi<br>- 601.11104. Centrale otophice perture elevi<br>- 601.11104. Centrale otophice perture elevi<br>- 601.11104. Centrale otophice perture elevi<br>- 601.11104. Centrale otophice perture elevi<br>- 601.1104. Kentrale otophice perture elevi<br>- 601.1104. Centrale otophice perture elevi<br>- 601.1104. Centrale otophice perture elevi<br>- 601.1104. Centrale otophice perture elevi<br>- 601.1104. Centrale otophice perture elevi<br>- 601.1104. Centrale otophice perture elevi<br>- 601.1104. Centrale otophice perture elevi<br>- 601.1104. Centrale otophice perture elevi<br>- 601.1104. Centrale otophice perture elevi<br>- 601.1104. Centrale otophice perture elevi<br>- 601.1104. Centrale otophice perture elevi<br>- 601.1104. Centrale otophice perture elevi                   | <ul> <li>calificare si recalificare</li> <li>sdagogice</li> </ul> |       |                    |
|                                                                                                    | Suita de linantale (bugetu)<br>(11:124: Administratia centrala - Finantare integrala din but<br>Clastificata functionala<br>Simbol și derumite<br>6 50:1012: Servici publice descentralizate<br>5 50:102: Servici publice descentralizate<br>5 50:103:02: Invatament personal<br>5 50:103:02: Invatament portune<br>5 50:103:02: Invatament portune<br>5 50:105:01:01:01: Invatament portune<br>5 50:105:01:01:01: Invatament portune<br>5 50:105:01:01:01: Invatament portune<br>5 50:105:01:01:01: Invatament portune<br>5 50:105:01:01:01: Invatament portune<br>5 50:10:50:11:01: Centre de specializare, perfectional<br>5 50:10:70:02: Biotament portune<br>5 50:10:70:02: Biotament portune<br>5 50:10:70:02: Biotament portune<br>5 50:10:70:02: Biotament portune<br>5 50:10:70:02: Biotament portune<br>5 50:10:70:02: Biotament portune<br>5 50:10:70:02: Biotament portune<br>5 50:10:70:02: Biotament portune<br>5 50:11:10: Centre de specializare, perfectionan<br>5 50:11:10: Centre de specializare, perfectionan                     | <ul> <li>calificare si recalificare</li> <li>sdagogice</li> </ul> |       |                    |
|                                                                                                    | Surta de linantale (bugetu)<br>(11:124: Administratia centrala - Finantare integrala din bu:<br>Clasificaia functionala<br>Simbol si derumite<br>-> 65:01:02: Servicio jubice descentralizate<br>-> 65:01:03:02: Invatament persocala<br>-> 65:01:03:02: Invatament persocala<br>-> 65:01:04:01: Invatament persocala<br>-> 65:01:04:01: Invatament personala ruteno<br>-> 65:01:04:03: Invatament postico<br>-> 65:01:06:01: Invatament postico<br>-> 65:01:06:01: Invatament postico<br>-> 65:01:06:01: Invatament postico<br>-> 65:01:06:01: Invatament postico<br>-> 65:01:07:02: Bullotare, postico<br>-> 65:01:07:02: Bullotare, postico<br>-> 65:01:07:01: Catter de postico<br>-> 65:01:07:01:02: Bullotare, postico<br>-> 65:01:0 | re, calificare si recalificare<br>stagogice                       |       |                    |
|                                                                                                    | Suita de linantale (bugelul)       (1): 1.4: Administraia centrala - Finantare integrala din buc       Distilicata functionala       Simoli di derumite       > 65:01.0: 2. Servici publice descentralizate       > 65:01.0: 2. Servici publice descentralizate       > 65:01.0: 2. Servici publice descentralizate       > 65:01.0: 2. Service publice descentralizate       > 65:01.0: 0.0: Invalument periodar       > 65:01.0: 0.0: Invalument posticeal       > 65:01.0: 0.0: Invalument secundar superior       > 65:01.0: 0.0: Invalument posticeal       > 65:01.0: 0.0: Invalument posticeal       > 65:01.0: 0.0: Invalument posticeal       > 65:01.0: 0.0: Invalument posticeal       > 65:01.0: 0.0: Invalument posticeal       > 65:01.0: 0.0: Invalument posticeal       > 65:01.0: 0.0: Invalument posticeal       > 65:01.0: 0.0: Invalument posticeal       > 65:01.0: 0.0: 0: Invalument posticeal       > 65:01.0: 0.0: 0: 0: 0: 0: 0: 0: 0: 0: 0: 0: 0: 0: 0                                                                                                    | re, calificare si recalificare<br>stagogice                       |       |                    |

Pentru a selecta maimulte paragrafe repetati pasul nr.5 pentru fiecare paragraf in parte

6. Dupa definirea paragrafului se executa click pe unitatea efinita, se alege din luna de raportare paragraful pe care doriti sa introduceti valori:

| isier (                                                       | Luna de raportare                                                                                                    | e 👕 Configurare                                                                                                    | 🖌 test 1 📝 test 2 📝 Scoala Gimanziala Nr 1 🤣 Ajutor                                                                                                    |                                                                                                    |                                                                                                    |                                                                                                    |                                                                                                    |                                     |
|---------------------------------------------------------------|----------------------------------------------------------------------------------------------------|----------------------------------------------------------------------------------------------------|----------------------------------------------------------------------------------------------------|----------------------------------------------------------------------------------------------------|----------------------------------------------------------------------------------------------------|----------------------------------------------------------------------------------------------------|----------------------------------------------------------------------------------------------------|-------------------------------------|
|                                                               |                                                                                                    | · ·                                                                                                    | Configurare                                                                                                    | •                                                                                                    |                                                                                                    |                                                                                                    |                                                                                                    |                                     |
| in part                                                       | ea de sus a e                                                                                                    | cranului                                                                                                    | Export in LOT.DBF                                                                                                    | _                                                                                                    |                                                                                                    |                                                                                                    |                                                                                                    |                                     |
|                                                               |                                                                                                    |                                                                                                    | Gopiaza pe discheta pt. transfer catre primarie                                                                                                    |                                                                                                    |                                                                                                    |                                                                                                    |                                                                                                    |                                     |
|                                                               |                                                                                                    |                                                                                                    | Gopiaza pe STICK USB pt. transfer catre primarie                                                                                                    | 2                                                                                                    |                                                                                                    |                                                                                                    |                                                                                                    |                                     |
|                                                               |                                                                                                    |                                                                                                    | August - Buget de stat                                                                                                    | 65.01                                                                                                    |                                                                                                    |                                                                                                    |                                                                                                    |                                     |
|                                                               |                                                                                                    |                                                                                                    |                                                                                                    | 65.01.04.0                                                                                                    |                                                                                                    |                                                                                                    |                                                                                                    |                                     |
|                                                               |                                                                                                    |                                                                                                    |                                                                                                    |                                                                                                    | _                                                                                                    |                                                                                                    |                                                                                                    |                                     |
|                                                               |                                                                                                    |                                                                                                    |                                                                                                    |                                                                                                    |                                                                                                    |                                                                                                    |                                                                                                    |                                     |
|                                                               |                                                                                                    |                                                                                                    |                                                                                                    |                                                                                                    |                                                                                                    |                                                                                                    |                                                                                                    |                                     |
|                                                               |                                                                                                    |                                                                                                    |                                                                                                    |                                                                                                    |                                                                                                    |                                                                                                    |                                                                                                    |                                     |
|                                                               |                                                                                                    |                                                                                                    |                                                                                                    |                                                                                                    |                                                                                                    |                                                                                                    |                                                                                                    |                                     |
|                                                               |                                                                                                    |                                                                                                    |                                                                                                    |                                                                                                    |                                                                                                    |                                                                                                    |                                                                                                    |                                     |
|                                                               |                                                                                                    |                                                                                                    |                                                                                                    |                                                                                                    |                                                                                                    |                                                                                                    |                                                                                                    |                                     |
|                                                               |                                                                                                    |                                                                                                    |                                                                                                    |                                                                                                    |                                                                                                    |                                                                                                    |                                                                                                    |                                     |
|                                                               |                                                                                                    |                                                                                                    |                                                                                                    |                                                                                                    |                                                                                                    |                                                                                                    |                                                                                                    |                                     |
|                                                               |                                                                                                    |                                                                                                    |                                                                                                    |                                                                                                    |                                                                                                    |                                                                                                    |                                                                                                    |                                     |
|                                                               |                                                                                                    |                                                                                                    |                                                                                                    |                                                                                                    |                                                                                                    |                                                                                                    |                                                                                                    |                                     |
|                                                               |                                                                                                    |                                                                                                    |                                                                                                    |                                                                                                    |                                                                                                    |                                                                                                    |                                                                                                    |                                     |
|                                                               |                                                                                                    |                                                                                                    |                                                                                                    |                                                                                                    |                                                                                                    |                                                                                                    |                                                                                                    |                                     |
|                                                               |                                                                                                    |                                                                                                    |                                                                                                    |                                                                                                    |                                                                                                    |                                                                                                    |                                                                                                    |                                     |
|                                                               |                                                                                                    |                                                                                                    |                                                                                                    |                                                                                                    |                                                                                                    |                                                                                                    |                                                                                                    |                                     |
|                                                               |                                                                                                    |                                                                                                    |                                                                                                    |                                                                                                    |                                                                                                    |                                                                                                    |                                                                                                    |                                     |
|                                                               |                                                                                                    |                                                                                                    |                                                                                                    |                                                                                                    |                                                                                                    |                                                                                                    |                                                                                                    |                                     |
|                                                               |                                                                                                    |                                                                                                    |                                                                                                    |                                                                                                    |                                                                                                    |                                                                                                    |                                                                                                    |                                     |
|                                                               |                                                                                                    |                                                                                                    |                                                                                                    |                                                                                                    |                                                                                                    |                                                                                                    |                                                                                                    |                                     |
|                                                               |                                                                                                    |                                                                                                    |                                                                                                    |                                                                                                    |                                                                                                    |                                                                                                    |                                                                                                    |                                     |
|                                                               |                                                                                                    |                                                                                                    |                                                                                                    |                                                                                                    |                                                                                                    |                                                                                                    |                                                                                                    |                                     |
|                                                               |                                                                                                    |                                                                                                    |                                                                                                    |                                                                                                    |                                                                                                    |                                                                                                    |                                                                                                    |                                     |
|                                                               |                                                                                                    |                                                                                                    |                                                                                                    |                                                                                                    |                                                                                                    |                                                                                                    |                                                                                                    |                                     |
|                                                               |                                                                                                    |                                                                                                    |                                                                                                    |                                                                                                    |                                                                                                    |                                                                                                    |                                                                                                    |                                     |
|                                                               |                                                                                                    |                                                                                                    |                                                                                                    |                                                                                                    |                                                                                                    |                                                                                                    | -                                                                                                    |                                     |
| )                                                             | 0                                                                                                    |                                                                                                    | 🕹 💿 🔣 🖪 🛃                                                                                                    |                                                                                                    |                                                                                                    |                                                                                                    |                                                                                                    |                                     |
| int                                                           | 🖉 📋                                                                                                    |                                                                                                    | 🕹 💿 🔐 🖻 🛃                                                                                                    | ougotar                                                                                                    |                                                                                                    |                                                                                                    |                                                                                                    |                                     |
| )<br>int                                                      | 🖉 📋<br>roduce                                                                                                    | valorile                                                                                                    | 횓 💿 🚾 📧 🛃<br>e aferente fiecararui alineat b                                                                                                    | ougetar.                                                                                                    |                                                                                                    |                                                                                                    |                                                                                                    |                                     |
| int                                                           | Croduce                                                                                                    | valorile                                                                                                    | 🕹 💿 🚾 🖻 🍓<br>e aferente fiecararui alineat b                                                                                                    | ougetar.                                                                                                    |                                                                                                    |                                                                                                    |                                                                                                    |                                     |
| int<br>isier (                                                | troduce                                                                                                    | valorile                                                                                                    | e aferente fiecararui alineat k<br>tet 1 🖉 tet 2 🖓 Scoala Gimanziala kr 1 🔗 Ajutor                                                                                                    | ougetar.                                                                                                    |                                                                                                    |                                                                                                    |                                                                                                    |                                     |
| heltuiel                                                      | teste v () Ex                                                                                                    | valorile                                                                                                    | e aferente fiecararui alineat k<br>e test 1 🖓 test 2 🖓 Scoala Gimanziala Nr 1 🏈 Ajutor                                                                                                    | ougetar.                                                                                                    |                                                                                                    |                                                                                                    |                                                                                                    |                                     |
| heltuiel<br>isier ()<br>Tipa                                  | Croduce<br>de personal - 20<br>Luna de raportare<br>reste V () Ex                                                                                                    | valorile                                                                                                    | e aferente fiecararui alineat k<br>e test 1 @ test 2 @ Scoala Gimanziala Nr 1 @ Ajutor                                                                                                    | ougetar.                                                                                                    |                                                                                                    | olati cumulate                                                                                                    | nlati in lung nantru                                                                                                    |                                     |
| e int<br>Cheltuiel<br>Fisier (<br>Tipe<br>Titlu               | Croduce<br>croduce<br>de personal - 20<br>Luna de raportare<br>reste  () () Ex<br>Articol                                                                                                    | valorile<br>valorile                                                                                                    | e aferente fiecararui alineat k<br>e test 1 🖓 test 2 🖓 Scoala Gimanziala Nr 1 🗬 Ajutor                                                                                                    | ougetar.                                                                                                    | program anual                                                                                               | plati cumulate<br>efectuate in lunile                                                                                                    | plati in luna pentru<br>care se face                                                                                                    | Total plati                         |
| heltuiel<br>isier (<br>Tipa<br>Titlu                          | COULD COULD  | valorile     valorile     volorigurare     plcatii formula     Alineat                                                                                                    | Co     Co     Co   | ougetar.                                                                                                    | program anual                                                                                               | plati cumulate<br>efectuate in lunile<br>anterioare                                                                                                    | plati in luna pentru<br>care se face<br>raportarea                                                                                                    | Total plati                         |
| e int<br>iheltuiel<br>Fisier ()<br>Tipa<br>Titlu              | COULCE<br>de personal - 20<br>Luna de raportare<br>reste  V Exact<br>Articol                                                                                                    | valorile     valorile     volorigurare     Configurare     Alineat                                                                                                    |                                                                                                    | ougetar.                                                                                                    | program anual<br>1.000                                                                                      | pisti cumulate<br>efectuate in lunile<br>anterioare<br>0                                                                                                    | plati in luna pentru<br>care se face<br>raportarea<br>980                                                                                                    | Total plati<br>98                   |
| e int<br>heltuiel<br>fisier ()<br>Tipa<br>Titlu               | Croduce<br>croduce<br>de personal - 20<br>luna de raportare<br>reste - Q. Ex<br>Articol<br>10.01                                                                                                    | e valorile<br>15<br>© Configurare (<br>plicatii formula<br>Alineat                                                                                                    |                                                                                                    | ougetar.                                                                                                    | program anual<br>1.000<br>1.000                                                                             | plati cumulate<br>efectuate in lunile<br>anterioare<br>0<br>0                                                                                                    | plati in luna pentru<br>care se face<br>raportarea<br>980<br>980                                                                                                    | Total plati<br>98<br>98             |
| heltuiel<br>isier ()<br>Tipe<br>Titlu                         | Croduce<br>roduce<br>de personal - 20<br>Luna de raportare<br>reste<br>Articol<br>10.01                                                                                                    | valorile     valorile      |                                                                                                    | Dugetar.                                                                                                    | program anual<br>1.000<br>1.000<br>1.000                                                                    | plati cumulate<br>efectuate in lunile<br>anterioare<br>0<br>0<br>0<br>0                                                                                                    | pisti in luna pentru<br>care se face<br>raportarea<br>980<br>980<br>980                                                                                                    | Total plati<br>98<br>98<br>98<br>98 |
| e int<br>Cheltuiel<br>Fisier (<br>Titlu                       | de personal - 20<br>Luna de raportare<br>rester -) (3) Ex<br>Articol                                                                                                    | valorile     volorile     volorile      | Control Control Contro Control Control Control Control Control Control Control Control Co | Dugetar.                                                                                                    | program anual<br>1.000<br>1.000<br>1.000<br>0.000                                                           | plati cumulate<br>efectuate în lunile<br>anterioare<br>0<br>0<br>0<br>0<br>0<br>0                                                                                                    | plati in luna pentru<br>care se face<br>raportarea<br>980<br>980<br>980<br>0                                                                                                    | Total plati<br>98<br>98<br>98       |
| e int<br>Cheltuiel<br>Fisier (<br>Titlu                       | roduce<br>de personal - 20<br>Juna de raportare<br>reste v ( ) ( ) Ex<br>Articol                                                                                                    | valorile     valorile      | CHELTUIELI DE PERSONAL Cheltuleii cu salariile in bani Salarii de baza Salarii de ment Indemnizali de conducere                                                                                                    | Dugetar.                                                                                                    | program anual<br>1.000<br>1.000<br>1.000<br>0.000<br>0.000<br>0.000<br>0.000<br>0.000<br>0.0000<br>0.000000 | plati cumulate<br>efectuate in lunie<br>anterioare<br>0<br>0<br>0<br>0<br>0<br>0<br>0<br>0<br>0<br>0<br>0<br>0<br>0<br>0<br>0<br>0<br>0<br>0<br>0                                                                                                    | plati in luna pentru<br>care se face<br>raportares<br>980<br>980<br>980<br>0<br>0<br>0<br>0                                                                                                    | Total plati<br>98<br>98<br>98       |
| e int<br>Cheltuiel<br>Fisier ()<br>Tipe<br>Titu               | croduce de personal - 20 bluna de raportare rester  () () Ex Articol 10.01                                                                                                    | valorile     valorile      | Comparison of the second second  | Dugetar.                                                                                                    | program anual<br>1.000<br>1.000<br>0.00<br>0<br>0<br>0                                                      | piati cumulate<br>efectuate in lunie<br>anterioare<br>0<br>0<br>0<br>0<br>0<br>0<br>0<br>0<br>0<br>0<br>0<br>0<br>0<br>0<br>0<br>0<br>0<br>0<br>0                                                                                                    | plati in luna pentru<br>care se face<br>raportarea<br>980<br>980<br>980<br>0<br>0<br>0<br>0<br>0                                                                                                    | Totel plati<br>98<br>98<br>98       |
| E int<br>Cheltuiel<br>Fisier (]<br>Titlu                      | Articol                                                                                                    | valorile     valorile      | CONTRACTOR      CHELTUIELI DE PERSONAL      CHELTUIELI DE PERSONAL      CHELTUIELI DE PERSONAL      Cheltuieli cu salarile in bani      Salarii de baza     Salarii de munca                                                                                                    | Dugetar.                                                                                                    | program anual<br>1.000<br>1.000<br>0<br>0<br>0<br>0<br>0<br>0<br>0<br>0<br>0<br>0<br>0<br>0<br>0<br>0       | plati cumulate<br>efectuate in lunile<br>anterioare<br>0<br>0<br>0<br>0<br>0<br>0<br>0<br>0<br>0<br>0<br>0<br>0<br>0<br>0<br>0<br>0<br>0<br>0<br>0                                                                                                    | plati in luna pentru<br>care se face<br>aportarea<br>980<br>980<br>980<br>0<br>0<br>0<br>0<br>0<br>0<br>0<br>0<br>0<br>0                                                                                                    | Totel plati<br>98<br>98<br>98       |
| Cheltuiel<br>Cheltuiel<br>Gifisier ()<br>Gifisier ()<br>Titlu | Croduce<br>de personal - 20<br>Uuna de raportare<br>rester v ( ) ( ) Ex<br>Articol                                                                                                    | Valorile      valorile      valorile    | Constant of the second second se | Dugetar.                                                                                                    | program anual<br>1.000<br>1.000<br>0<br>0<br>0<br>0<br>0<br>0<br>0<br>0<br>0<br>0<br>0<br>0<br>0<br>0       | plati cumulate<br>efectuate in lunile<br>anterioare<br>0<br>0<br>0<br>0<br>0<br>0<br>0<br>0<br>0<br>0<br>0<br>0<br>0<br>0<br>0<br>0<br>0<br>0<br>0                                                                                                    | plati in luna pentru<br>care se face<br>raportarea<br>980<br>980<br>980<br>0<br>0<br>0<br>0<br>0<br>0<br>0<br>0<br>0<br>0<br>0<br>0<br>0<br>0                                                                                                    | Total plati<br>99<br>98<br>99<br>98 |
| Cheltuiel<br>Cheltuiel<br>Fisier (<br>)<br>Titu               | Croduce de personal - 20 Luna de raportare reste   Articol                                                                                                    | Configurate (     Configurate (     Configu | Constant of the second second se | Dugetar.<br>numar<br>rand<br>01<br>02<br>03<br>04<br>05<br>06<br>07<br>08<br>09                                                                                                   | program anual<br>1.000<br>1.000<br>0<br>0<br>0<br>0<br>0<br>0<br>0<br>0<br>0<br>0<br>0<br>0<br>0<br>0       | plati cumulate<br>efectuate in lunie<br>anterioare<br>0<br>0<br>0<br>0<br>0<br>0<br>0<br>0<br>0<br>0<br>0<br>0<br>0<br>0<br>0<br>0<br>0<br>0<br>0                                                                                                    | pisti in luna pentru<br>care se face<br>raportarea<br>980<br>980<br>0<br>0<br>0<br>0<br>0<br>0<br>0<br>0<br>0<br>0<br>0<br>0<br>0<br>0<br>0<br>0                                                                                                    | Total plati<br>99<br>98<br>98       |
| Cheltuiel<br>Fisier ()<br>)<br>Titlu                          | Articol                                                                                                    | Configurate     Configurate     Configura | CHELTUIELI DE PERSONAL CHELTUIELI DE PERSONAL CHELTUIELI DE PERSONAL CHELTUIELI DE PERSONAL CHELTUIELI DE PERSONAL CHELTUIELI DE PERSONAL Chettuell cu salarile in bani Salaril de baza Salari de ment indemnizăti de conducere Spor de vechime Spor pentru conditii de munca Atte sporuf Ore suplimentare Fond de premil, din care:                                                                                                    | Dugetar.                                                                                                    | program anual<br>1.000<br>1.000<br>0<br>0<br>0<br>0<br>0<br>0<br>0<br>0<br>0<br>0<br>0<br>0<br>0<br>0       | pleti cumulate<br>efectuate in lunie<br>anterioare<br>0<br>0<br>0<br>0<br>0<br>0<br>0<br>0<br>0<br>0<br>0<br>0<br>0<br>0<br>0<br>0<br>0<br>0<br>0                                                                                                    | plati in luna pentru<br>care se face<br>raportarea<br>980<br>980<br>0<br>0<br>0<br>0<br>0<br>0<br>0<br>0<br>0<br>0<br>0<br>0<br>0<br>0<br>0<br>0                                                                                                    | Totel plati<br>98<br>98<br>98       |
| Cheltuiel<br>Fisier (<br>Tipe<br>Titlu                        | Articol                                                                                                    | Valorile     Valorile      | Constant of the second second se | Dugetar.                                                                                                    | program anual<br>1.000<br>1.000<br>0.00<br>0.00<br>0.00<br>0.00<br>0.00<br>0                                | plati cumulate<br>efectuate in lunile<br>anterioare<br>0<br>0<br>0<br>0<br>0<br>0<br>0<br>0<br>0<br>0<br>0<br>0<br>0<br>0<br>0<br>0<br>0<br>0<br>0                                                                                                    | plati in luna pentru<br>care se face<br>raportarea<br>980<br>980<br>980<br>980<br>980<br>980<br>980<br>980<br>980<br>980                                                                                                    | Total plati<br>98<br>98<br>98       |
| Cheltuiel<br>Fisier (1<br>Titlu                               | Croduce<br>de personal - 20<br>Uuna de raportare<br>rester v ( ) ( ) Ex<br>Articol                                                                                                    | Valorile     Valorile      | Constant of the second of the second of | Dugetar.                                                                                                    | program anual<br>1.000<br>1.000<br>0<br>0<br>0<br>0<br>0<br>0<br>0<br>0<br>0<br>0<br>0<br>0                 | plati cumulate<br>efectuate in lunile<br>anterioare<br>0<br>0<br>0<br>0<br>0<br>0<br>0<br>0<br>0<br>0<br>0<br>0<br>0<br>0<br>0<br>0<br>0<br>0<br>0                                                                                                    | plati in luna pentru<br>care se face<br>raportarea<br>980<br>980<br>980<br>0<br>0<br>0<br>0<br>0<br>0<br>0<br>0<br>0<br>0<br>0<br>0<br>0<br>0                                                                                                    | Total plati<br>99<br>98<br>99       |
| E int<br>Fisie (<br>Tite<br>Titu                              | Articol                                                                                                    | Configurate (     Configurate (     Configu | Construction     Construction     Constend      Constend     Construction     Construction     Construc | Dugetar.                                                                                                    | program anual<br>1.000<br>1.000<br>0<br>0<br>0<br>0<br>0<br>0<br>0<br>0<br>0<br>0<br>0<br>0<br>0<br>0       | plati cumulate<br>efectuate in lunie<br>anterioare<br>0<br>0<br>0<br>0<br>0<br>0<br>0<br>0<br>0<br>0<br>0<br>0<br>0<br>0<br>0<br>0<br>0<br>0<br>0                                                                                                    | pisti in luna pentru<br>care se face<br>raportarea<br>980<br>980<br>0<br>0<br>0<br>0<br>0<br>0<br>0<br>0<br>0<br>0<br>0<br>0<br>0<br>0<br>0<br>0                                                                                                    | Total plati<br>99<br>98<br>98       |
| E int<br>Fisie (<br>Tite<br>Titu                              | Croduce de personal - 20 una de raportare reste   Croduce Articol                                                                                                    | Configurate (     Configurate (     Configu | Constant of the second second se | Dugetar.                                                                                                    | program anual<br>1.000<br>1.000<br>0.00<br>0.00<br>0.00<br>0.00<br>0.00<br>0                                | plati cumulate<br>efectuate in kunie<br>anterioare<br>0<br>0<br>0<br>0<br>0<br>0<br>0<br>0<br>0<br>0<br>0<br>0<br>0<br>0<br>0<br>0<br>0<br>0<br>0                                                                                                    | plati in luna pentru care se face traportares           raportares           980           980           980           980           980           980           980           980           980           980           980           980           980           980           980           980           980           980           980           980           980           980           980           980           980           980           980           980           980           980           980           980           980           980           980           980           980           980           980           980           980           980           980           980           980           980           980           980     <                                                | Total plati<br>99<br>98<br>98       |
| Cheltuiel<br>Frier (<br>Titlu<br>)                            | CONCUCE<br>de personal - 20<br>luna de raportare<br>rester                                                                                                    | Configurate (     Configurate (     Configu | Constraints of the second second | Dugetar.<br>numar<br>rand<br>01<br>02<br>03<br>04<br>05<br>06<br>07<br>08<br>09<br>10<br>11<br>12<br>13<br>14<br>15                                                               | program anual<br>1.000<br>1.000<br>0<br>0<br>0<br>0<br>0<br>0<br>0<br>0<br>0<br>0<br>0<br>0<br>0<br>0       | plati cumulate<br>efectuate in lunie<br>anterioare<br>0<br>0<br>0<br>0<br>0<br>0<br>0<br>0<br>0<br>0<br>0<br>0<br>0<br>0<br>0<br>0<br>0<br>0<br>0                                                                                                    | plati in luna pentru care se face raportarea           980           980           980           980           980           980           980           980           980           980           980           980           980           980           980           980           980           980           980           980           980           980           980           980           980           980           980           980           980           980           980           980           980           980           980           980           980           980           980           980           980           980           980           980           980           980           980           980           980                                                              | Total plati<br>98<br>98<br>98       |
| Cheltuiel<br>Freier (<br>Titlu                                | Croduce de personal - 20 una de raportar reste  () () () () () ()                                                                                                    | Valorile      valorile      valorile    | Constant of the second second se | Dugetar.                                                                                                    | program anual<br>1,000<br>1,000<br>0<br>0<br>0<br>0<br>0<br>0<br>0<br>0<br>0<br>0<br>0<br>0                 | plati cumulate<br>efectuate in lunile<br>anterioare<br>0<br>0<br>0<br>0<br>0<br>0<br>0<br>0<br>0<br>0<br>0<br>0<br>0<br>0<br>0<br>0<br>0<br>0<br>0                                                                                                    | Plati in Juna pentru care se face raportarea           980           980           980           980           980           980           980           0           0           0           0           0           0           0           0           0           0           0           0           0           0           0           0           0           0           0           0                                                                                                               | Total plati<br>98<br>98<br>98       |
| Cheltuiel<br>Friser ()<br>Tritu                               | Control of the second second sec      | Configurate (     Configurate (     Configu | Constant and a series of the series of the series of  | Dugetar.                                                                                                    | program anual<br>1.000<br>1.000<br>0<br>0<br>0<br>0<br>0<br>0<br>0<br>0<br>0<br>0<br>0<br>0                 | plati cumulate<br>efectuate in funile<br>anterioare<br>0<br>0<br>0<br>0<br>0<br>0<br>0<br>0<br>0<br>0<br>0<br>0<br>0<br>0<br>0<br>0<br>0<br>0<br>0                                                                                                    | pisti in una pentru care se face raportarea           980           980           980           980           980           0           0           0           0           0           0           0           0           0           0           0           0           0           0           0           0           0           0           0           0           0           0           0           0           0           0           0           0           0                                                                                                               | Total plati                         |
| E int<br>Cheltuiel<br>Fisier (<br>Titu                        | Croduce de personal - 20 una de raportare reste   Croduce Articol                                                                                                    | Configurate (     Configurate (     Configu | Constraints of the second second | Dugetar.                                                                                                    | program anual<br>1.000<br>1.000<br>0<br>0<br>0<br>0<br>0<br>0<br>0<br>0<br>0<br>0<br>0<br>0<br>0<br>0       | plati cumulate<br>efectuate in lunie<br>anterioare<br>0<br>0<br>0<br>0<br>0<br>0<br>0<br>0<br>0<br>0<br>0<br>0<br>0<br>0<br>0<br>0<br>0<br>0<br>0                                                                                                    | pisti in luna pentru care se face raportarea           raportarea           980           980           980           980           980           980           980           980           980           980           980           980           980           980           980           980           980           980           980           980           980           980           980           980           980           980           980           980           980           980           980           980           980           980           980           980           980           980           980           980           980           980           980           980           980           980           980           980 </td <td>Total plaii<br/>99<br/>98<br/>98<br/>98</td> | Total plaii<br>99<br>98<br>98<br>98 |
| E infl<br>Cheltuiel<br>Fier ()<br>Titu                        | Control Control Contro | Configurate     Valorile      Valorile      Configurate     Configurate   | Constraints of the second second | Dugetar.<br>01<br>01<br>02<br>03<br>04<br>05<br>06<br>07<br>08<br>09<br>10<br>11<br>12<br>13<br>14<br>15<br>16<br>17<br>18                                                        | program anual<br>1,000<br>1,000<br>0<br>0<br>0<br>0<br>0<br>0<br>0<br>0<br>0<br>0<br>0<br>0<br>0<br>0       | plati cumulate<br>efectuate in lunie<br>anterioare<br>0<br>0<br>0<br>0<br>0<br>0<br>0<br>0<br>0<br>0<br>0<br>0<br>0<br>0<br>0<br>0<br>0<br>0<br>0                                                                                                    | pleti in luna pentru care se face raportarea           980           980           980           980           980           980           980           980           980           980           980           980           980           980           980           980           980           980           980           980           980           980           980           980           980           980           980           980           980           980           980           980           980           980           980           980           980           980           980           980           980           980           980           980           980           980           980           980           980                                                              | Total plasi<br>98<br>98<br>98       |
| Chettuie                                                      | Control Control Contro | Image: Configuration           Image: Configuration                                                                                                    | Constant of the second of the second of | Dugetar.                                                                                                    | program anual<br>1,000<br>1,000<br>0<br>0<br>0<br>0<br>0<br>0<br>0<br>0<br>0<br>0<br>0<br>0                 | plati cumulate           efectuate in lunile           anterioare           0           0           0           0           0           0           0           0           0           0           0           0           0           0           0           0           0           0           0           0           0           0           0           0           0           0           0           0           0           0           0           0           0           0           0           0           0           0           0           0           0           0           0           0           0           0           0                                 | Plati in luna pentru care se face raportarea           980           980           980           980           980           980           980           980           980           980           980           980           980           980           980           980           980           980           980           980           980           980           980           980           980           980           980           980           980           980           980           980           980           980           980           980           980           980           980           980           980           980           980           980           980           980           980           980           980                                                              | Total plati<br>98<br>98<br>98       |
| E int                                                         | Control of the second second sec      | Image: Configuration of the second second                    | Construction     Construction     C | DUBGETAT.<br>01<br>02<br>03<br>04<br>05<br>06<br>07<br>06<br>07<br>06<br>07<br>08<br>09<br>10<br>11<br>12<br>13<br>14<br>15<br>16<br>17<br>18<br>19<br>19<br>19                   | program anual<br>1.000<br>1.000<br>0<br>0<br>0<br>0<br>0<br>0<br>0<br>0<br>0<br>0<br>0<br>0                 | plati cumulate<br>anterioare<br>0<br>0<br>0<br>0<br>0<br>0<br>0<br>0<br>0<br>0<br>0<br>0<br>0<br>0<br>0<br>0<br>0<br>0<br>0                                                                                                    | plati in luna pentru care se face raportarea           980           980           980           980           980           980           980           980           980           980           980           980           980           980           980           980           980           980           980           980           980           980           980           980           980           980           980           980           980           980           980           980           980           980           980           980           980           980           980           980           980           980           980           980           980           980           980           980           980                                                              | Total plati                         |
| E int                                                         | Control Control Contr  | Image: Configuration           Image: Configuration                                                                                                    | Constraints of the second second | Dugetar.                                                                                                    | program anual<br>1.000<br>1.000<br>0.00<br>0.00<br>0.00<br>0.00<br>0.00<br>0                                | plati cumulate<br>efectuate in lunie<br>anterioare<br>0<br>0<br>0<br>0<br>0<br>0<br>0<br>0<br>0<br>0<br>0<br>0<br>0<br>0<br>0<br>0<br>0<br>0<br>0                                                                                                    | pisti in luna pentru care se face raportarea           raportarea           980           980           980           980           980           980           980           980           980           980           980           980           980           980           980           980           980           980           980           980           980           980           980           980           980           980           980           980           980           980           980           980           980           980           980           980           980           980           980           980           980           980           980           980           980           980           980           980 </td <td>Total plaii<br/>99<br/>98<br/>98<br/>98</td> | Total plaii<br>99<br>98<br>98<br>98 |
| intl<br>eltuiel<br>Tipz<br>Titu                               | Control Control Contr  | Configurate (Configurate Configurate Configuration Configuration Configuratio C | Constraints of the second second | Dugetar.<br>01<br>01<br>02<br>03<br>04<br>05<br>06<br>07<br>08<br>09<br>10<br>11<br>12<br>13<br>14<br>15<br>16<br>17<br>15<br>16<br>17<br>18<br>19<br>32<br>40<br>41              | program anual<br>1.000<br>1.000<br>0<br>0<br>0<br>0<br>0<br>0<br>0<br>0<br>0<br>0<br>0<br>0<br>0<br>0       | plati cumulate<br>efectuate in lunie<br>anterioare<br>0<br>0<br>0<br>0<br>0<br>0<br>0<br>0<br>0<br>0<br>0<br>0<br>0<br>0<br>0<br>0<br>0<br>0<br>0                                                                                                    | plati in luna pentru care se face raportarea           980           980           980           980           980           980           980           980           980           980           980           980           980           980           980           980           980           980           980           980           980           980           980           980           980           980           980           980           980           980           980           980           980           980           980           980           980           980           980           980           980           980           980           980           980           980           980           980           980                                                              | Total plati<br>98<br>98<br>98       |
|                                                               | Croduce Creater Control of the control of the cont  | Image: Configuration           Image: Configuration                                                                                                    | Construction     Construction     C | DUBGETAT.<br>01<br>02<br>03<br>04<br>05<br>06<br>05<br>06<br>07<br>08<br>08<br>09<br>10<br>11<br>12<br>13<br>14<br>15<br>16<br>17<br>18<br>18<br>19<br>32<br>40<br>41<br>42       | program anual<br>1 000<br>1 000<br>0<br>0<br>0<br>0<br>0<br>0<br>0<br>0<br>0<br>0<br>0<br>0                 | plati cumulate<br>efectuate in lunile<br>anterioare           0           0           0           0           0           0           0           0           0           0           0           0           0           0           0           0           0           0           0           0           0           0           0           0           0           0           0           0           0           0           0           0           0           0           0           0           0           0           0           0           0           0           0           0           0           0           0           0           0                       | Plati in Juna pentru<br>care se face<br>raportarea           980           980           980           980           980           980           980           980           980           980           980           980           980           980           980           980           980           980           980           980           980           980           980           980           980           980           980           980           980           980           980           980           980           980           980           980           980           980           980           980           980           980           980           980           980           980           980           980           980                                                        | Total plati<br>98<br>98<br>99       |
|                                                               | Control Control Contr  | Image: Configuration of the second second                    | Construction     Construction     C | DUBGETAT.<br>01<br>02<br>03<br>04<br>05<br>06<br>07<br>08<br>07<br>08<br>07<br>09<br>10<br>11<br>12<br>13<br>14<br>15<br>16<br>17<br>18<br>19<br>32<br>24<br>40<br>41<br>42<br>43 | program anual<br>1 000<br>1 000<br>0<br>0<br>0<br>0<br>0<br>0<br>0<br>0<br>0<br>0<br>0<br>0<br>0<br>0       | plati cumulate<br>efectuate in lunie<br>anterioar           0           0           0           0           0           0           0           0           0           0           0           0           0           0           0           0           0           0           0           0           0           0           0           0           0           0           0           0           0           0           0           0           0           0           0           0           0           0           0           0           0           0           0           0           0           0           0           0           0           0           0 | pisti in luna pentru<br>care se face<br>raportarea           980           980           980           980           980           980           980           980           980           980           980           980           980           980           980           980           980           980           980           980           980           980           980           980           980           980           980           980           980           980           980           980           980           980           980           980           980           980           980           980           980           980           980           980           980           980           980           980           980                                                        | Total plati                         |

W ▲ 11:18
●/1/2 Ps 6 0

Mult Succes!

7.